# **iLOGPlus** Transporter

Configuration utility for iLOGPlus RTU/data loggers

## Installation & Setup user guide

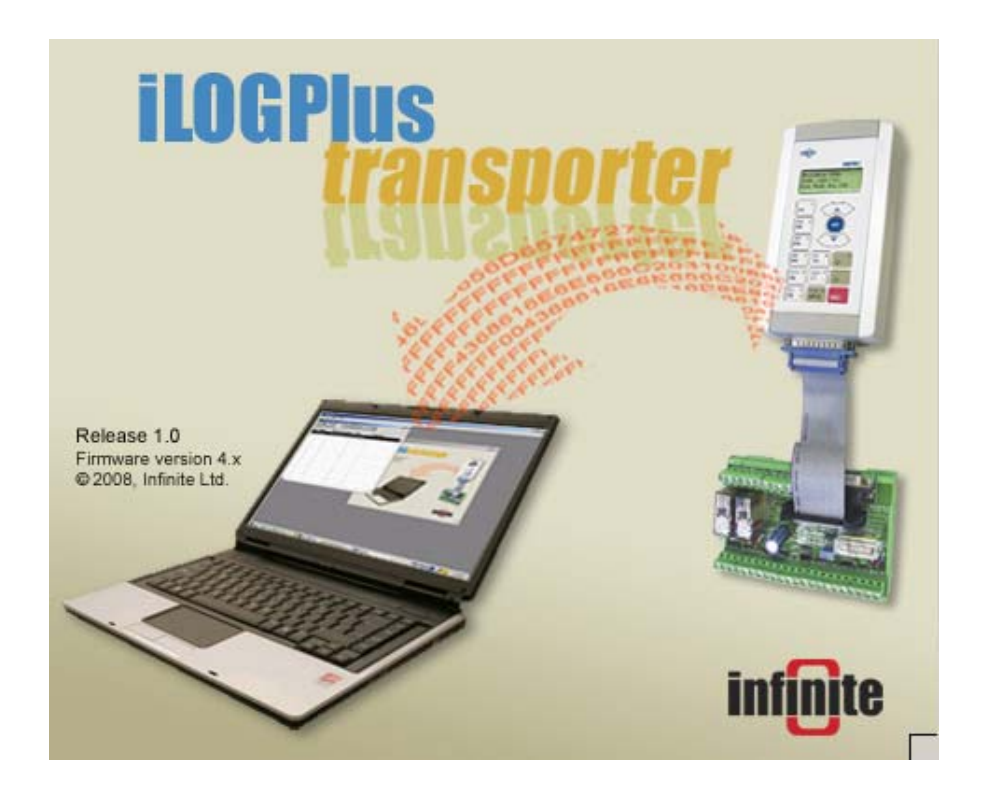

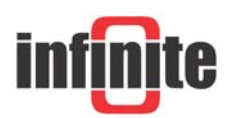

### iLOGPlus Transporter

Configuration utility for iLOGPlus RTU/data loggers Windows 98, NT, 2000, XP, Vista User Guide

Version 1.0, 4/2008 Product versions: Hardware: 4.1, Firmware: 4.1

#### Disclaimer

- While every effort has been made to ensure that the information in this guide is accurate and complete, no liability can be accepted for any errors or omissions.
- Infinite Ltd reserves the right to change the specifications of the hardware and software described in this guide at any time without prior notice.
- No part of this guide may be reproduced, transmitted, stored in fixed or removable media or translated into any language in any form without the prior written permission of Infinite Ltd.
- Infinite makes no warranties for damages resulting from corrupted or lost data due to malfunction of the hardware or the software.

Copyright © 2008 – Infinite Ltd All rights reserved.

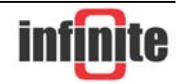

# Contents

| 1. Introduction                           | 4  |
|-------------------------------------------|----|
| 2. Installation & Setup                   | 5  |
| 2.1 Installation                          | 5  |
| 2.2 Setup                                 | 6  |
| 2.2.1 Creating a new data file            | 6  |
| 2.2.2 Selecting the serial port           | 7  |
| 3. Exchanging parameters                  | 8  |
| 3.1 Getting the current device parameters | 8  |
| 3.2 Sending a configuration to the unit   | 10 |
| 3.3 Exporting a configuration to a file   | 13 |
| 3.4 Creating a new configuration record   | 13 |
| 3.5 Editing a configuration record        | 15 |
| 3.6 Deleting a configuration record.      | 15 |
| 4. Downloading the FIFO records           | 16 |
| 5. Upgrading the device firmware          | 18 |
| 6. Appendix                               | 21 |
| 6.1 Backup and Repair                     | 21 |

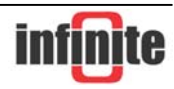

# **1. Introduction**

iLOGPlus Transporter is a powerful utility for commissioning the iLOGPlus RTU/datalogger units using a PC. The application supports:

- Reading of the current device configuration.
- Uploading a user configurated parameter file to the iLOGPlus device.
- Downloading the FIFO data in a PC file.
- Archiving configurations in a data base file and reporting.

This manual is intended to provide information regarding installation and setup of the software.

For information regarding features and functions, you may consult the help balloons in the application.

For information regarding settings and device configuration please consult the iLOGPlus device manual.

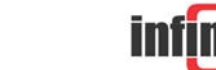

## 2. Installation & Setup

### 2.1 Installation

| 🎥 C:∖iLOGPlus Transporter v1.0                                                                                                    |                                                                     |                               |                                      |                                                             |
|----------------------------------------------------------------------------------------------------|---------------------------------------------------------------------|-------------------------------|--------------------------------------|-------------------------------------------------------------|
| File Edit View Favorites Tools Help                                                                                                    |                                                                     |                               |                                      |                                                             |
| 🚱 Back 🔹 🕥 🖌 🏂 🔎 Search 🧗                                                                                                    | 🄁 Folders 🕼 🎲 🗙 🍤                                                   | )                             |                                      |                                                             |
| Address 🛅 C:\iLOGPlus Transporter v1.0                                                                                                    |                                                                     |                               |                                      | 💌 ラ Go                                                      |
| Folders ×                                                                                                    | Name 🔺                                                              | Size                          | Туре                                 | Date Modified                                               |
| Desktop      My Documents                                                                                                    |                                                                     |                               | File Folder<br>File Folder           | 1/4/2008 11:50 пµ<br>1/4/2008 10:56 пµ<br>1/4/2008 11:50 пµ |
|                                                                                                    | ASIFONT.FON                                                         | 25 KB                         | Font file                            | 18/3/2008 4:21 μμ<br>26/11/2002 2:57 μμ                     |
| E Scal Disk (C:)  Carl Common                                                                                                    | ASINTPPC.DLL                                                        | 976 KB<br>56 KB               | Application Extension<br>Structure   | 18/3/2008 4:21 µµ<br>18/3/2008 4:21 µµ                      |
| <ul> <li></li></ul>                                                                                                    | iLOGPlus Transporter.4DC                                            | 1,807 KB<br>256 KB            | 4D Compiled Database<br>4D Data File | 14/4/2008 5:06 μμ<br>14/4/2008 5:06 μμ                      |
| <ul> <li></li></ul>                                                                                                    | iLOGPlus Transporter.4DR                                            | 1 KB<br>64 KB                 | Data resource file<br>CMP File       | 14/4/2008 4:53 μμ<br>18/3/2008 4:19 μμ                      |
|                                                                                                    | ILOGPlus Transporter.EXE     ILOGPlus Transporter.RSR     OTDP32 DU | 2,879 KB<br>1,923 KB<br>25 KB | Application<br>Structure             | 18/3/2008 4:21 μμ<br>14/4/2008 4:53 μμ<br>18/3/2008 4:21 μμ |
| ⊞                                                                                                    | Reset RS.exe                                                        | 20 KB<br>20 KB<br>20 KB       | Application<br>Application           | 9/3/2004 10:34 пµ<br>9/3/2004 10:36 пµ                      |
| COGPUS Transporter VI.0      Dinetpub      Dinetpub |                                                                     |                               |                                      | -1-1                                                        |
|                                                                                                    |                                                                     |                               |                                      |                                                             |
| <ul> <li></li></ul>                                                                                                    |                                                                     |                               |                                      |                                                             |
| <ul> <li></li></ul>                                                                                                    |                                                                     |                               |                                      |                                                             |
| 16 objects (Disk free space: 32.3 GB)                                                                                                    |                                                                     |                               | 7.86 MB                              | My Computer                                                 |

Run the iLOGPlus Transporter setup.exe file.

The installation will create a new program group and desktop shortcut.

Note: If your PC's regional settings use "," and "." opposite to the typical english regional settings then you need to switch them in order for iLOGPlus Transporter to function properly.

To aid you, in the installation folder there two files SetRS.exe and ResetRS.exe. The first sets them as English while the second resets them back to your default selection.

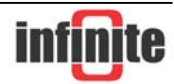

## 2.2 Setup

### 2.2.1 Creating a new data file

The iLOGPlus Transporter application stores data in a database file named "iLOGPlus Transporter.4dd". The application installs per default with a blank data. If a new data file is required, the user can delete it and create a new one as shown below.

| 🙆 4D Engine    |              |           |
|----------------|--------------|-----------|
| Help           |              |           |
| Open which d   | atafile      | ? ×       |
| Look in: 📉     | My Documents | <br>* 💷 * |
| Adobe          |              |           |
| My eBooks      |              |           |
| My Picture     | s            |           |
|                |              |           |
|                |              |           |
|                |              |           |
|                |              |           |
| File name:     |              | Open      |
| Files of tupe: | Data files   | <br>Quit  |
| r nos or type. | [Data nies   |           |
|                |              |           |
|                |              | New       |
|                |              |           |

The data file selection form appears after launching the iLOGPlus Transporter application for the first time. Browse and open the **'iLOGPlus Transporter'** folder.

| Open which d   | atafile                   |       | ? ×    |
|----------------|---------------------------|-------|--------|
| Look in: 🔀     | iLOGPlus Transporter v1.0 | - + 1 | -111 * |
| BURSR          |                           |       |        |
| DFiles         |                           |       |        |
| Win4DX         |                           |       |        |
|                |                           |       |        |
|                |                           |       |        |
|                |                           |       |        |
|                |                           |       |        |
| File name:     |                           |       | Open   |
| Files of type: | Data files                | •     | Quit   |
|                |                           |       |        |
|                |                           |       |        |
|                |                           |       | New    |

Click on the '**New**' button to create a new database file. Save the data file with default naming by pressing the '**Save**' button.

The application screen appears after a few seconds.

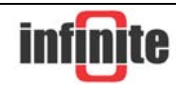

### 2.2.2 Selecting the serial port

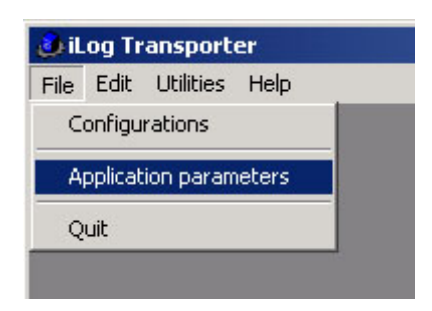

Connect the auxilliary port of the iLOGPlus unit (SCT-04) to a PC serial port. Select and open the '**Application parameters**' menu item.

| Version          | 0.97 Beta    |  |
|------------------|--------------|--|
| Serial port      | COM1         |  |
| Baud rate        | COM1         |  |
| XMODEM Null Char | COM3         |  |
|                  | COM5         |  |
|                  | COM6<br>COM7 |  |
|                  | COM8         |  |
|                  |              |  |

Select and set the active serial port from the respective scroll bar. Leave the other settings unchanged. Click on the '**OK**' button to save the port setting.

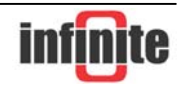

# **3. Exchanging parameters**

### 3.1 Getting the current device parameters

| Setup           |             |
|-----------------|-------------|
| Commissioning   |             |
| Test comms      |             |
| Connect to host | Upload FIFO |
| View I/O        | iLOGPlus    |
|                 | Transporter |
| View counters   |             |
| VION ETEO       |             |

Enter the iLOGPlus menus and select the '**iLOGPlus Transporter**' option, having the iLOGPlus unit connected to the active serial port.

| iLOGPlus  | Transporter |
|-----------|-------------|
|           |             |
| ESC-Retui | n           |

Open the iLOGPlus Transporter utility and select the 'Configurations' menu:

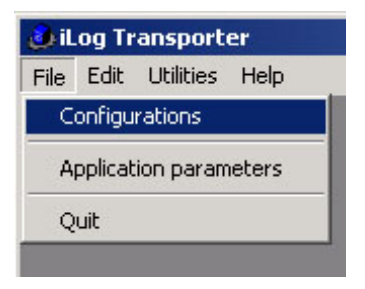

| 🕹 i Lo | og Transport      | er                  |      |          |
|--------|-------------------|---------------------|------|----------|
| File   | Edit Utilities    | Help                |      |          |
| Ē      | onfiguration      | s: Default view     |      | _ U ×    |
| Reco   | vds: 0 in file, 0 |                     |      |          |
| ID     | Name              | Station Description | Туре | Cc       |
|        |                   |                     |      | <u> </u> |
|        |                   |                     |      |          |
|        |                   |                     |      |          |
|        |                   |                     |      |          |
|        |                   |                     |      |          |

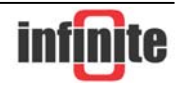

Click on the '**Get parameters**' button to start with downloading the current unit parameters.

| 🕹 i Lo | og Transpor       | ter                 |                      |              |              |              |            |
|--------|-------------------|---------------------|----------------------|--------------|--------------|--------------|------------|
| Help   |                   |                     |                      |              |              |              |            |
| L C    | onfiguratio       | ns: Default view    |                      |              | _ [] >       | ≤I           |            |
| Recu   | vds: 0 in file, U |                     | •₽ •₽ 🞸              |              |              |              |            |
| ID     | Name              | Station Description |                      | Туре         | Cc           |              |            |
|        |                   |                     | Receive parame       | ters         |              |              |            |
|        |                   |                     | <br>Packets received | ± 10         |              |              | ľ          |
|        |                   |                     | 0 10 20              | 1 I<br>30 40 | I I<br>50 60 | 1 I<br>70 80 | 90 100     |
|        |                   |                     |                      |              |              |              |            |
|        |                   |                     |                      |              |              | 8100 at      |            |
|        |                   |                     |                      |              |              | i and        | August and |
|        |                   |                     |                      | -            |              |              | -          |
|        |                   |                     |                      |              |              |              | dan .      |
|        |                   |                     |                      |              |              | - 500<br>8 H |            |
|        |                   |                     |                      |              | •            | - 1          |            |

After a few seconds, a bar appears showing the progress of the packet transfer. A form with the current unit configuration opens after the transfer completion.

| 🔛 Configu       | rations: Default view                                                                              |
|-----------------|----------------------------------------------------------------------------------------------------|
|                 |                                                                                                    |
| Records: 1      |                                                                                                    |
| ID Na<br>1 iLog | Station Name iLog01 Description iLog telemetry unit Devi                                           |
|                 | Firmware Version: 2.0 Comments:                                                                    |
|                 | Logging Analog inputs Pulse & digital I/O Data transfer TCP/IP Email FTP GSM Auxiliary Serial port |
|                 |                                                                                                    |
|                 |                                                                                                    |
|                 | Logging mode                                                                                       |
|                 | Enable logging DI Alarms                                                                           |
|                 | Logging value Average                                                                              |
|                 | Channel selection X Al1 X Al2 X Al3 X Al4 Al5 Al6                                                  |
|                 | Logging rate [sec] 900                                                                             |
|                 |                                                                                                    |
|                 |                                                                                                    |
|                 |                                                                                                    |

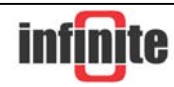

The form contains the actual device parameters. All fields on the configuration form relate to device parameter settings, except the '**Comments field'**, which is available to enter your comments for the selected configuration record.

Browse the parameter settings by clicking on the respective form tabs. Press the '**OK**' button to close the form. The parameter set appears as an archived record in the configurations data base table.

### 3.2 Sending a configuration to the unit

| Setup            |             |
|------------------|-------------|
| Commissioning    |             |
| Test comms       |             |
| _Connect to host | Upload FIFO |
| View I/O         | iLOGPlus    |
|                  | Transporter |
| View counters    |             |
| View FIFO        |             |

Reenter the 'iLOGPlus Transporter' option:

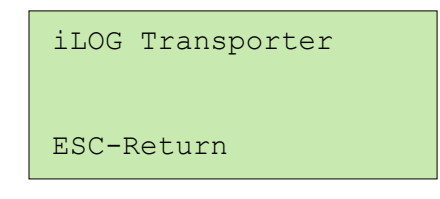

| 🚊 Co | onfiguratio       | ns: Default view    |                 |    |
|------|-------------------|---------------------|-----------------|----|
| N.   |                   |                     |                 |    |
| Reca | rds: 1 in file, . | 1 in list           | Send parameters |    |
| ID   | Name              | Station Description | Туре            | Cc |
|      | 1 iLog01          | iLog telemetry unit | iLOG-GSM        | -  |
|      |                   |                     |                 |    |
|      |                   |                     |                 |    |
|      |                   |                     |                 |    |
|      |                   |                     |                 |    |
|      |                   |                     |                 |    |
|      |                   |                     |                 |    |
|      |                   |                     |                 |    |
|      |                   |                     |                 |    |
|      |                   |                     |                 |    |
|      |                   |                     |                 |    |

Select a configuration record by clicking on the respective table row. Click on the '**Send parameters**' button to start with uploading the configuration to the iLOGPlus unit.

A confirmation dialog appears:

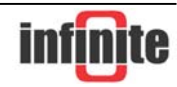

| Send parameters to iLOG? |
|--------------------------|
| No                       |

Click on the '**Yes'** button to continue.

The record type you have selected must correspond to the attached device type (LAN, EDM, GSM). Otherwise you get an alert message and the transfer is aborted.

| iLOG device mismatch! |
|-----------------------|
| OK]                   |

The iLOGPlus screen displays the following message:

| Clearing  | parameters |
|-----------|------------|
| Please wa | ait        |

In the case of a mismatch, wait until the iLOGPlus unit time outs or reset the unit. If no type mismatch exists, a bar appears on the PC screen, showing the progress of the packet transfer.

| E C<br>Reco | onfiguration | ns: Default view    | •••• |         |         |           | ×       |         |         |         |         |         |     |
|-------------|--------------|---------------------|------|---------|---------|-----------|---------|---------|---------|---------|---------|---------|-----|
| ID          | Name         | Station Description |      | Туре    |         | 1         | Cc      |         |         |         |         |         |     |
|             | 1 iLog01     | iLog telemetry unit |      | iLOG-0  | GSM     |           | *       |         |         |         |         |         |     |
|             |              |                     | Sen  | d para  | mete    | rs        |         |         |         |         |         |         |     |
|             |              |                     | P    | ackets  | transm  | iitted: ` | 17      |         |         |         |         |         |     |
|             |              |                     |      | ı<br>10 | 1<br>20 | ו<br>30   | ۱<br>40 | ו<br>50 | 1<br>60 | 1<br>70 | і<br>80 | 1<br>90 | 100 |
|             |              |                     |      |         |         |           |         |         |         |         |         |         |     |
|             |              |                     |      |         |         |           |         |         |         |         | -       |         | μ   |

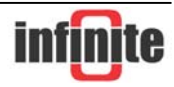

After transfer completion, the iLOGPlus unit starts with parameter saving on EEPROM, then reloading and then formatting the FIFO:

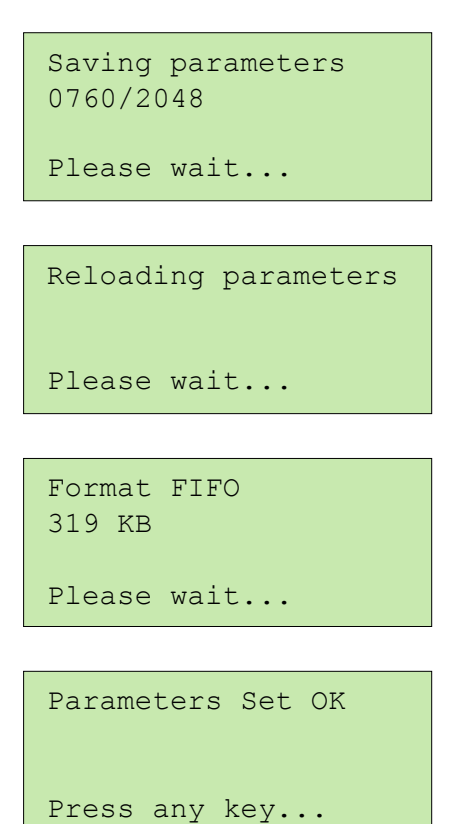

The uploading procedure is completed.

# <u>Attention:</u> If a the parameter uploading procedure is interrupted, the device parameters are undefined. <u>You have to initialize the device by executing the factory settings procedure!</u>

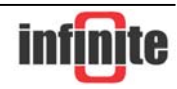

## 3.3 Exporting a configuration to a file

| 🕹 i L | .og | Transporte         |                     |          |          |
|-------|-----|--------------------|---------------------|----------|----------|
| File  | Ec  | lit Utilities I    | Help                |          |          |
|       | Сог | figurations:       | Default view        |          | - O ×    |
| R.    |     | 2 P t+             | D <i>2</i> 18       |          |          |
| Rec   | m   | s: 2 in file, 2 in | list Export         | to file  |          |
| ID    |     | Name               | Station Description | Туре     | Cc       |
|       | 1   | iLog01             | iLog telemetry unit | ilog-gsm | <u> </u> |
|       | 2   | iLog01             | iLog telemetry unit | ilog-lan |          |
|       |     |                    |                     |          |          |
|       |     |                    |                     |          |          |

Select a configuration record by clicking on the respective table row. Click on the **'Export to file**' button to store the parameter set in an ASCII file. The file extensions are '.LAN', 'EDM', '.GSM' and are set automatically by the exporter. You have to specify only the file name:

| Request |                                       |           |
|---------|---------------------------------------|-----------|
|         | Enter file name:<br>Remote_Station_12 |           |
|         | 1                                     | Cancel OK |

The file is saved in the iLOGPlus Transporter directory.

### **3.4 Creating a new configuration record**

| 🕹 i l | og Transpo    | rter                              |          |       |
|-------|---------------|-----------------------------------|----------|-------|
| File  | Edit Utilitie | s Help                            |          |       |
|       | Configuratio  | ns: Default view                  |          | _ 🗆 × |
| A,    |               | 赨                                 | ]        |       |
| ID    | Name          | Add record<br>Station Description | Туре     | Cc    |
|       | 1 iLog01      | iLog telemetry unit               | iLOG-GSM | -     |
|       | 2 iLog01      | iLog telemetry unit               | ilog-lan |       |
|       | :             |                                   | :        |       |
| I     |               |                                   |          |       |

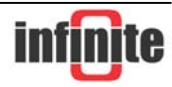

Click on the '**Add record**' button for creating a new configuration record. A pop up dialog box appears:

| Select iLOG type                                            | × |
|-------------------------------------------------------------|---|
| Device type: ILOG-EDM -<br>iLOG-LAN<br>ILOG-EDM<br>iLOG-GSM |   |
| Cancel OK                                                   |   |

Select the device type for the respective record and press '**OK'**. A confirmation dialog appears:

| Confirm |                                             |      |
|---------|---------------------------------------------|------|
|         | Use default parameters or import from file? |      |
|         |                                             |      |
|         |                                             |      |
|         |                                             | File |

Click on the '**Default**' button to create a new configuration record with the default settings for the respective device type (Factory settings).

Click on the '**File**' button create a new configuration record populated with the parameter settings contained in a previously exported file:

| Open               |                              |                                         |   |        |   | <u>? ×</u>     |
|--------------------|------------------------------|-----------------------------------------|---|--------|---|----------------|
| Look in:           | 🔁 iLOG Transp                | orter                                   | • | + 🗈 💣  | • |                |
| History<br>Desktop | DFiles                       | on_12.LAN                               |   |        |   |                |
| My Documents       |                              |                                         |   |        |   |                |
| My Network P       | File name:<br>Files of type: | Remote_Station_12.LAN *.LAN;*.EDM;*.GSM |   | •<br>• |   | Open<br>Cancel |

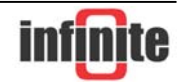

Only files with the default export file extensions ('.LAN', 'EDM', '.GSM') are accepted. Select a file and click '**Open'** to complete the new record creation. The configuration editing form is opened automatically.

### 3.5 Editing a configuration record

| 🤳 iLog | Transporte                   |                     |          |    |
|--------|------------------------------|---------------------|----------|----|
| File E | dit Utilities I              | Help                |          |    |
| 🚊 Co   | nfigurations:                | Default view        | _        |    |
| Recon  | 🧶 🔎 科<br>ts: 3 in file, 3 in |                     |          |    |
| ID     | Name                         | Station Description | Туре     | Cc |
| 1      | iLog01                       | iLog telemetry unit | iLOG-GSM | -  |
| 2      | iLog02                       | iLog telemetry unit | ilog-lan |    |
| 3      | iLog03                       | iLog telemetry unit | ilog-lan |    |
|        |                              |                     |          |    |
|        |                              |                     |          |    |
|        |                              |                     | •        |    |

Select a configuration record by clicking on the respective table row. Click on the **'Edit record'** button or <u>double click the table row</u> to open the editing form.

### **3.6 Deleting a configuration record**

| 👶 i Lo     | og Transpor                                      | ter                                                                                           |                                          |        |
|------------|--------------------------------------------------|-----------------------------------------------------------------------------------------------|------------------------------------------|--------|
| File I     | Edit Utilities                                   | ; Help                                                                                        |                                          |        |
| 🛄 Co       | onfiguratio                                      | ns: Default view                                                                              | _                                        |        |
| A.         |                                                  | ₦₽₽₽₽₽₽₽₽                                                                                     |                                          |        |
| 2          | 1 0 . /2                                         |                                                                                               |                                          |        |
| heco       | nas <i>s in me</i> , s                           | Sin list                                                                                      |                                          |        |
| Haco<br>ID | Name                                             | Station Description                                                                           | Туре                                     | Cc     |
| ID         | Name<br>1 iLog01                                 | Station Description Delete record iLog telemetry unit                                         | Type<br>ilog-gsm                         | Cc<br> |
| ID<br>1    | Name<br>Name<br>1 iLog01<br>2 iLog02             | Station Description Delete record iLog telemetry unit iLog telemetry unit                     | Type<br>ilog-gsm<br>ilog-lan             | Cc     |
| ID         | Name<br>Name<br>1 iLog01<br>2 iLog02<br>3 iLog03 | Station Description Delete record iLog telemetry unit iLog telemetry unit iLog telemetry unit | Type<br>ilog-gsm<br>ilog-lan<br>ilog-lan | Cc     |

Select a configuration record by clicking on the respective table row. Click on the **'Delete record'** button. The record is removed it from the table after your confirmation.

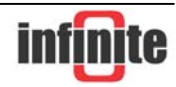

## 4. Downloading the FIFO records

| Setup              |              |
|--------------------|--------------|
| Commissioning      |              |
| Test comms         |              |
| _Connect to host _ | _Upload FIFO |
| View I/O           | iLOGPlus     |
|                    | Transporter  |
| View counters      |              |
| VIOW FIFO          |              |

Enter the iLOGPlus menus and select the '**Upload FIFO**' option, having the iLOGPlus unit connected to the active serial port.

```
Waiting for receiver
Init TimeOuts..
Retries: 001
```

Open the iLOGPlus Transporter utility and select the 'Download data' menu item:

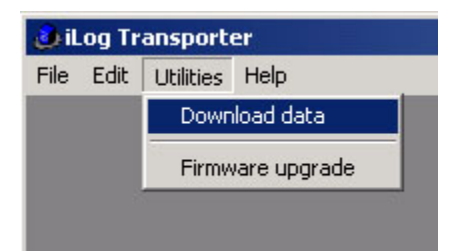

| Confirm |                                              |
|---------|----------------------------------------------|
|         | iLOG COM2 Baudrate must be set to 38400 bps! |
| 5       | Cancel                                       |

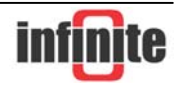

38400 bps is the default setting for COM2 on an iLOGPlus device. Press 'Cancel' and set the baudrate to this value if you have changed it (Setup > Communication > Serial port > Baud rate = 38400).

Press 'OK' to continue:

| Request |                                   |           |   |
|---------|-----------------------------------|-----------|---|
|         | Enter file name:<br> iLOG_02_Data |           | 0 |
|         |                                   | Cancel OK | ] |

You get a prompt for entering a filename. The file will be saved with the .xls extension.

| Dowr | Download data |        |       |     |    |    |    |    |    |     |
|------|---------------|--------|-------|-----|----|----|----|----|----|-----|
| Pa   | ckets i       | receiv | ed: 9 |     |    |    |    |    |    |     |
|      |               |        |       |     |    |    |    |    |    |     |
| ī    | 1             | 1      | L.    | 1 I | 1  | 1  | 1  | 1  | 1  | 1   |
| 0    | 10            | 20     | 30    | 40  | 50 | 60 | 70 | 80 | 90 | 100 |
|      |               |        |       |     |    |    |    |    |    |     |

After a few seconds, a bar appears showing the progress of the packet transfer. Wait until the transfer is completed. The file is saved in the iLOGPlus Transporter directory.

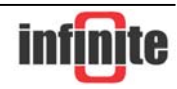

## **5. Upgrading the device firmware**

Read carefully the whole section and then go through the following steps:

### 1. Device preparation

Provide a secure power supply to the iLOGPlus unit and connect the serial port COM2 to the active PC port.

#### 2. File preparation

Locate the firmware upgrade file, unzip it and put the unzipped file (.A28) in a location you can easily find by browsing. The file must correspond to the device type you want to upgrade.

#### 3. Select the upgrade option on the iLOGPlus device

Firmware versions <2.0 do not support iLOGPlus Transporter. Select the '**Firmware upgrade**' option from the iLOGPlus menus.

| Setup           |                  |
|-----------------|------------------|
| Commissioning   | Set RTC          |
| Test comms      | Start web server |
| Connect to host | Clear FIFO       |
| View I/O        | Clear event log  |
| View counters   | Clear counter    |
| View FIFO       | Counter preset   |
|                 | Factory settings |
|                 | Firmware upgade  |

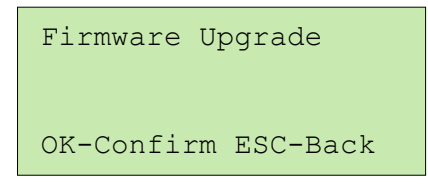

Click '**OK'** to confirm. The device will boot up and remain at the Loader screen, waiting for data.

If your actual device firmware is >=2.0, just enter the '**iLOGPlus Transporter**' option on the iLOGPlus device menus.

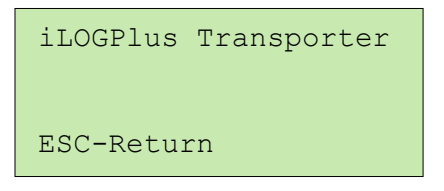

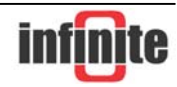

### 4. Select the Firmware upgrade option on the iLOGPlus Transporter

Open the iLOGPlus Transporter utility and select the '**Firmware upgrade'** menu option:

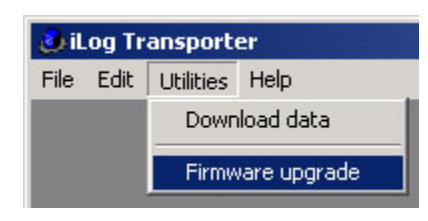

A confirmation pop up dialog appears:

| 📕 Firmware up | grade X                                                                                                    |
|---------------|----------------------------------------------------------------------------------------------------|
|               | You have selected the Firmware Upgrade option!<br>Please pay attention to the following:                                                                                                    |
|               | <ol> <li>Be sure to provide secure power supply to the iLOG unit.</li> <li>Locate the proper Firmware Code File for the iLOG device type.</li> <li>Unzip the Firmware Upgrade File and don't rename it!</li> </ol> |
|               | Select the device waiting state:                                                                                                    |
|               | Transporter Menu                                                                                                    |
|               | Press 'OK' to select the Firmware File or 'Cancel' to exit!                                                                                                    |
|               | Cancel OK                                                                                                    |
|               |                                                                                                    |

If the iLOGPlus device waiting screen is the Transporter option then leave the radio button on its default position. If the waiting screen is the Firmware Loader screen, click on the 'Loader' button and select the respective position.

Click '**OK'** to proceed and select the Firmware upgrade file:

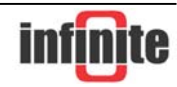

| Open                    |                                              |                   |   |         | ?×     |
|-------------------------|----------------------------------------------|-------------------|---|---------|--------|
| Look in:                | 🔁 iLog Firmware                              | v2.0              | • | 🗢 🗈 💣 🔳 | -      |
| Kistory                 | ILOG_20_EDM.<br>ILOG_20_GSM.<br>ILOG_20_LAN. | A28<br>A28<br>A28 |   |         |        |
| Desktop<br>My Documents |                                              |                   |   |         |        |
| My Computer             |                                              |                   |   |         |        |
| Mu Mahuadi D            | File name:                                   | ILOG_20_GSM.A28   |   | ▼       | Open   |
| My Network P            | Files of type:                               | *.a28             |   | •       | Cancel |

Select the proper upgrade file (.A28) and click 'Open'.

After a few seconds, a bar appears showing the progress of the upgrade procedure. Wait until the transfer is completed.

| Firmware upgrade, Device type: G5M |         |       |          |         |         |         |         |         |         |     |
|------------------------------------|---------|-------|----------|---------|---------|---------|---------|---------|---------|-----|
| Pa                                 | ckets I | ransm | itted: 1 | 227     |         |         |         |         |         |     |
| 1<br>0                             | і<br>10 | 20    | і<br>30  | 1<br>40 | і<br>50 | і<br>60 | 1<br>70 | 1<br>80 | 1<br>90 | 100 |
|                                    |         |       |          |         |         |         |         |         |         | OK  |

The iLOGPlus device will restart after the firmware upgrade completion. Press '**OK**' to close the progress bar window.

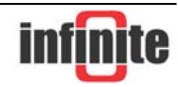

# 6. Appendix

### 6.1 Backup & Repair

iLOGPlus Transporter is a database application. No special compact & repair tools have been included with the application.

It is wise to backup the application's data file from time to time. The data file is named "iLOGPlus Transporter.4dd" and can be found in the installation folder. Simple copy and paste file management commands can be used to backup this file.

In case the iLOGPlus Transporter application gets corrupt and does not open a manual repair is needed.

The file named "iLOGPlus Transporter.rsr" must be replaced with the same file's backup which found in the folder "BURSR" in the main application's installation folder eg. "C:\iLOGPlus Transporter\BURSR\"

If this procedure does not repair the database then the application is beyond repair and needs to be reinstalled.

If a recent back up of the data file was kept it can be copied in to the new installation's folder in order to have the latest configuration data.

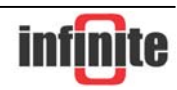